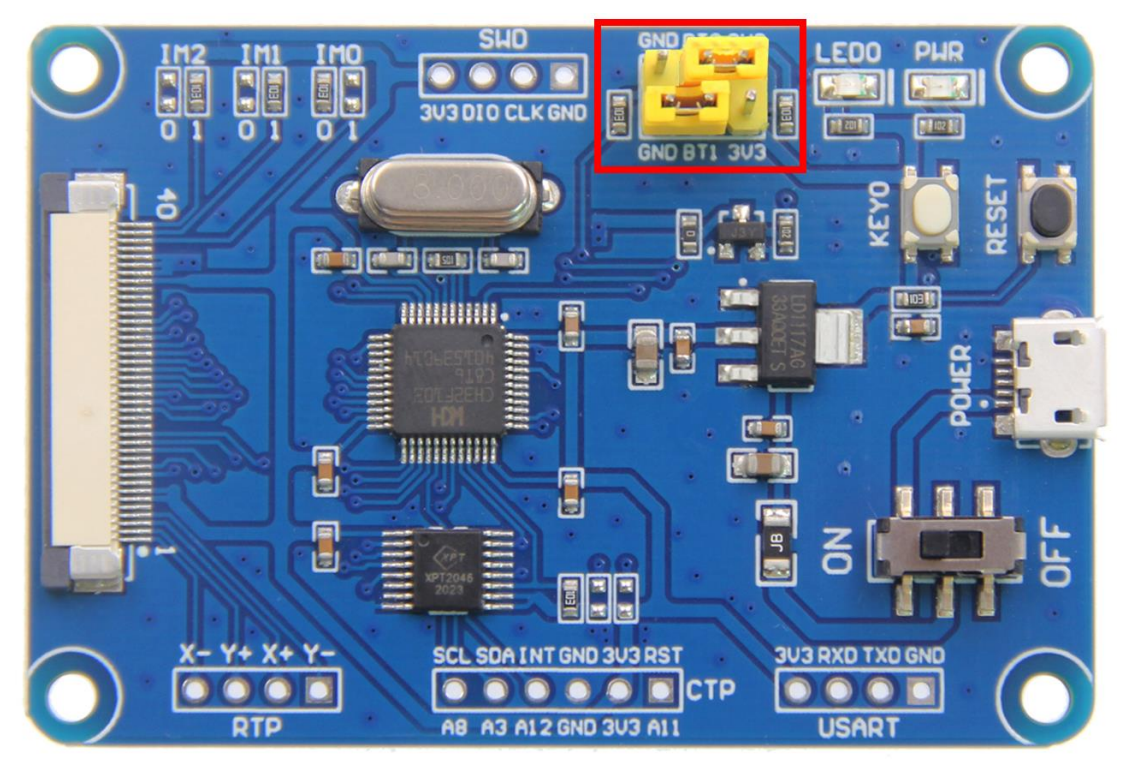

1、 先要使用跳帽分别将 BTO 和 3.3V 连接, BT1 和 GND 连接, 如下图所示:

2、找到 CH32F103C8T6 开发板上的 USART 串口排针接口,如下图所示:

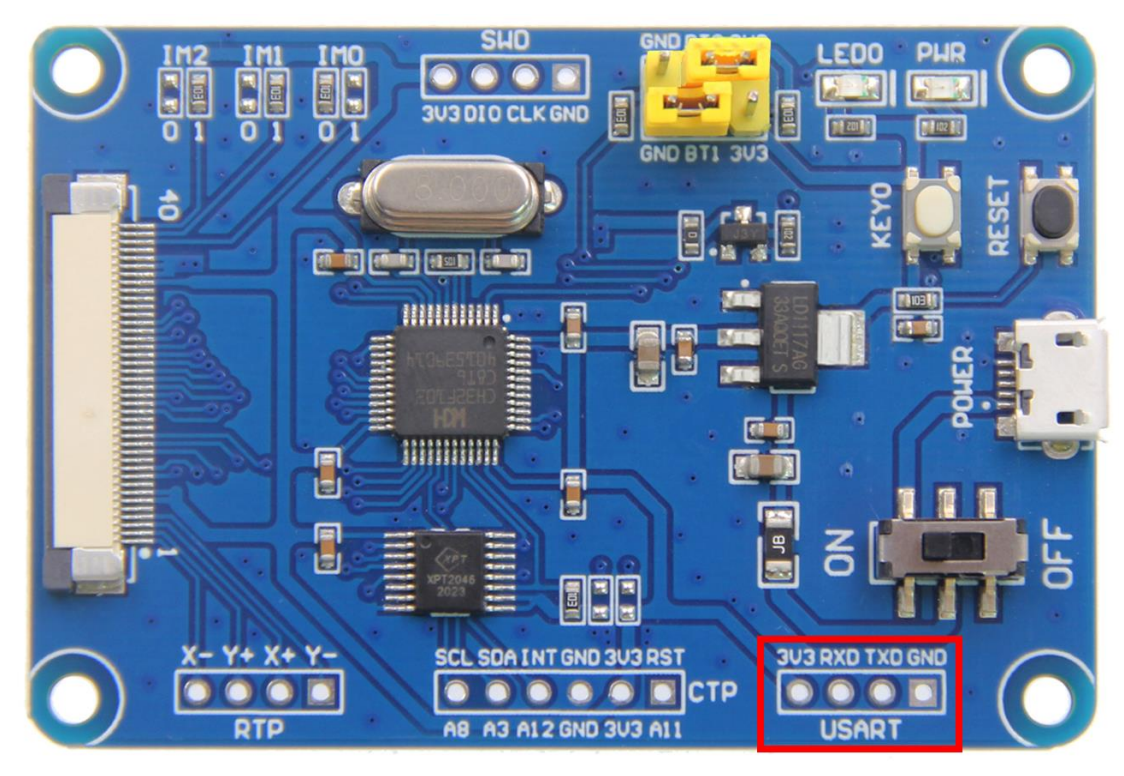

- 3、分别将 USB 转串口模块(需要另外准备)的 TX 脚、RX 脚、GND 脚和 USART 排针接口的 RX 脚、TX 脚、GND 脚一一对应连接,电源脚可接可不接。
- 4、将 CH32F103C8T6 开发板上电,然后将 USB 转串口模块接到 PC 机上,如果已经安装好 USB 转串口驱动(具体安装方法可以网上查找),打开 PC 机的设备管理器就可以找到下

载所使用的 com 口,如下图所示,下载使用 COM20 口:

| → 设备管理器                                 | 88(+12)-24 | - 0 X |
|-----------------------------------------|------------|-------|
| 文件(F) 操作(A) 查看(V) 帮助(H)                 |            |       |
|                                         |            |       |
| Administrator                           |            |       |
| ▷ G IDE ATA/ATAPI 控制器                   |            |       |
| ▶ <b>● ● </b> 处理器                       |            |       |
|                                         |            |       |
|                                         |            |       |
| □ · · · · · · · · · · · · · · · · · · · |            |       |
| ▷                                       |            |       |
| ▷ 💵 监视器                                 |            |       |
| ▷ 键盘                                    |            |       |
|                                         |            |       |
| ▶ ● ● ● ● ● ● ● ● ● ● ● ● ● ● ● ● ● ● ● |            |       |
| 通用串行总线控制器                               |            |       |
| ▶ 🔮 网络适配器                               |            |       |
| ▷                                       |            |       |
| ▷                                       |            |       |
|                                         |            |       |
|                                         |            |       |
|                                         |            |       |
|                                         |            |       |

打开 WCHISPTool 串口下载工具(资料包的下载方法目录下有安装工具: WCHISPTool\_Setup.exe,也可以去官网下载:

<u>http://www.wch.cn/downloads/WCHISPTool\_Setup\_exe.html</u>), 设置说明如下:

- A、选择 32 位 CH32F1 系列芯片;
- B、芯片信号选择 CH32F103;
- C、下载方式选择串口;
- D、串口设备列表选择第4步中显示的 com 口,如果不知道,直接点击搜索;
- E、用户程序文件选择需要烧录的 hex 文件或者 bin 文件;
- F、下载配置设置区都保持默认设置即可;
- 以上设置如下图所示:

## 串口下载说明

| 🕸 wc                 | HISPTool(V2       | .90)            |                         |           |            |                                            |                   |              |         |
|----------------------|-------------------|-----------------|-------------------------|-----------|------------|--------------------------------------------|-------------------|--------------|---------|
| 文件(F)功能(U)视图(V)帮助(H) |                   |                 |                         |           |            |                                            |                   |              |         |
| 5                    |                   | ∎ <b>≡</b> ≱    | <b>#</b>                |           |            | A                                          |                   |              |         |
| 32位                  | CH56X系列           | 8位 CH55X        | (系列 <mark>8位 C</mark> F | H54X系列 3  | 2位 CH57X系列 | 间 32位 CH3                                  | 32F1系列 32         | 位 CH32V1系    | 列       |
|                      | Tト载选择<br>3 芯片型号   | CH32F103        |                         | •         | С          | 下载方式〔                                      | 串口                |              | •       |
| 下载                   | 和置                |                 |                         |           |            |                                            |                   |              |         |
|                      | ▼ 关闭停」            | 上模式下低功          | り耗复位                    | • 保持      | 状认配置       | ■ 使能US                                     | BD内部上拉甲           | 电阻           |         |
|                      | ■ 使能US            | BD低速模式<br>电时长复位 | -<br>N                  |           |            | <ul> <li>✓ 关闭待様</li> <li>▼ 软件开♪</li> </ul> | 机模式下低功<br>╡₩DG,埜」 | 耗复位<br>上硬件开启 |         |
|                      | ☑ 启用读             | 保护              | 解除保                     | 沪         |            | DATA0: 0x                                  | DAT               | A1: 0x       |         |
| WR                   | RP0: 0x FF        | ✓ bit0          | ✓ bit1                  | ✓ bit2    | ✓ bit3     | ✓ bit4                                     | V bit5            | V bit6       | ✓ bit7  |
| WR                   | RP1: 0x FF        | ✓ bit8          | ✓ bit9                  | ✓ bit10   | ✓ bit11    | ✓ bit12                                    | ✓ bit13           | ✓ bit14      | ✓ bit15 |
| WR                   | RP2: 0x FF        | bit16           | bit17                   | bit18     | V bit19    | bit20                                      | V bit21           | ✓ bit22      | V bit23 |
| WR                   | RP3: 0x FF        | V bit24         | V bit25                 | V bit26   | V bit27    | ✓ bit28                                    | V bit29           | V bit30      | V bit31 |
| 一开始                  | 下载                |                 |                         |           |            |                                            |                   |              |         |
| D                    | 串口设备列表            | COM6            |                         |           |            |                                            |                   | ▼ 持          | 雲(E)    |
|                      | IAP程序文件           |                 |                         |           |            |                                            |                   | 1            |         |
| E                    | 用户程序文件            | G:\projec       | t\CH32驱动板               | 〔项目\CH32F | 103C8T6开发  | 扳资料包\示(                                    | 例程序\并口\D          | )e 🚅         |         |
|                      | DataFlash文件       | <u>-</u>        |                         |           |            |                                            |                   | Ē            |         |
|                      |                   | 下载(D)           |                         |           |            |                                            | 停止(S              | )            |         |
| 一下载                  | 下载记录              |                 |                         |           |            |                                            |                   |              |         |
|                      |                   |                 |                         |           |            |                                            |                   | 清空           | 记录(C)   |
|                      |                   |                 |                         |           |            |                                            |                   |              |         |
|                      |                   |                 |                         |           |            |                                            |                   |              |         |
| ÷                    | 共计 <mark>0</mark> |                 | 剩余 0                    |           | 成功 0       | ÷                                          | 电败 0              | 重置           | 计数(R)   |
| Ready                |                   |                 |                         |           | 串口下载相      | 莫式                                         |                   | 0%           |         |

5、进行程序下载前,需要点击解除保护按钮,待出现**解除读写保护成功**的提示后,才能进 行程序下载,如下图所示:

## 串口下载说明

| 🔅 WCHISPTool(V2.90)                                                            |                   | search of the |                |           | - Copiese |                 |                     |  |
|--------------------------------------------------------------------------------|-------------------|---------------|----------------|-----------|-----------|-----------------|---------------------|--|
| 文件(F)功能(U)视图(V)帮                                                               | <sup>[</sup> 助(H) |               |                |           |           |                 |                     |  |
|                                                                                |                   |               |                |           |           |                 |                     |  |
| 32位 CH56X系列 8位 CH55X系列 8位 CH54X系列 32位 CH57X系列 32位 CH32F1系列 32位 CH32V1系列 芯片下载选择 |                   |               |                |           |           |                 |                     |  |
| 芯片型号 CH32F103 ▼ 下载方式 串口 ▼                                                      |                   |               |                |           |           |                 |                     |  |
| □□□□□□□□□□□□□□□□□□□□□□□□□□□□□□□□□□□□□□                                         |                   |               |                |           |           |                 |                     |  |
| ☑ 关闭停止模式下低:                                                                    | 功耗复位<br>。         |               |                | ■ 使能US    | BD内部上拉明   | 电阻              |                     |  |
| ■ 使能USBD低速模3                                                                   | Ξζ.               |               |                | ▼ 天闭待和    | 別模式ト低切:   | 耗复位<br>L 硒件 T 白 |                     |  |
| □ 皮肥工电响大复位<br>□ 合用遗保护                                                          |                   | 1+0           |                |           |           | L 硬 什 开 后       |                     |  |
|                                                                                | <b></b>           | F3P           |                | DATAU. UX | DAI       | AT. UX          |                     |  |
| WRP0: 0x FF 📝 bit0                                                             | ✓ bit1            | ✓ bit2        | ✓ bit3         | ✓ bit4    | ✓ bit5    | ✓ bit6          | ✓ bit7              |  |
| WRP1: 0x FF 📝 bit8                                                             | V bit9            | V bit10       | ✓ bit11        | ✓ bit12   | V bit13   | ✓ bit14         | ✓ bit15             |  |
| WRP2: 0x FF V bit16                                                            | bit17             | V bit18       | ✓ bit19        | ✓ bit20   | V bit21   | ✓ bit22         | V bit23             |  |
| WRP3: 0x FF 📝 bit24                                                            | ✓ bit25           | V bit26       | V bit27        | ✓ bit28   | V bit29   | V bit30         | V bit31             |  |
| □□□□□□□□□□□□□□□□□□□□□□□□□□□□□□□□□□□□□□                                         |                   |               |                |           |           |                 |                     |  |
| 串口设备列表 COM6                                                                    |                   |               |                |           |           | ▼ 捜             | 索(E)                |  |
| IAP程序文件                                                                        |                   |               |                |           |           |                 |                     |  |
| 用户程序文件 G:\proje                                                                | ct\CH32驱动板        | 页页目\CH32F     | -<br>103C8T6开发 | 被资料包\示的   | 列程序\并口\D  | )e 📂            |                     |  |
| DataFlash文件                                                                    |                   |               |                |           |           | <i>i</i>        |                     |  |
| 下载(D)                                                                          |                   |               |                |           | 停止(S      | ;)              |                     |  |
|                                                                                |                   |               |                |           |           |                 |                     |  |
| 解除读写保护成功!                                                                      |                   |               |                |           |           | 清空              | 记录 <mark>(C)</mark> |  |
|                                                                                |                   |               |                |           |           |                 |                     |  |
|                                                                                |                   |               |                |           |           |                 |                     |  |
| 共计 1                                                                           | 剩余 0              |               | 成功 1           | 4         | 电应 0      | 重置              | 计数(R)               |  |
| Ready                                                                          |                   |               | 串口下载           |           |           | 100%            |                     |  |

6、点击下载按钮,进行程序下载,如果出现下载完成,成功数:1的提示,则说明下载成功。如下图所示:

## 串口下载说明

| 🔅 WCHISPTool(V2.9                                                              | 90)                    |            |          |           |           |          |          |         |
|--------------------------------------------------------------------------------|------------------------|------------|----------|-----------|-----------|----------|----------|---------|
| 文件(E)功能(U)视图(V)帮助(H)                                                           |                        |            |          |           |           |          |          |         |
|                                                                                |                        | <b>#</b> ? |          |           |           |          |          |         |
| 32位 CH56X系列 8位 CH55X系列 8位 CH54X系列 32位 CH57X系列 32位 CH32F1系列 32位 CH32V1系列 芯片下载选择 |                        |            |          |           |           |          |          |         |
| 芯片型号 🖸                                                                         | CH32F103               |            | •        |           | 下载方式 📑    | 串口       |          | •       |
| 下载配置                                                                           |                        |            |          |           |           |          |          |         |
| ☑ 关闭停止;                                                                        | 模式下低功                  | 耗复位        |          |           | 使能USE     | 3D内部上拉甲  | 电阻       |         |
| ■ 使能USB                                                                        | D低速模式                  |            |          |           | ☑ 关闭待机    | l模式下低功ヲ  | 耗复位<br>  |         |
| ■ 使能上电!                                                                        | 时长复位<br><sup>•</sup> 拍 |            |          |           | ✓ 软件升启    | IWDG,禁⊥  | L 硬件 升 启 |         |
| ● 「「「」」「「」」「」「」「」「」「」」「」「」「」」「」「」」「」「」」                                        | (1) <sup>-</sup>       | 解除保        | 护        |           | DATAU: 0X | DAT      | AT: UX   |         |
| WRP0: 0x FF                                                                    | ✓ bit0                 | ✓ bit1     | ✓ bit2   | ✓ bit3    | ✓ bit4    | ✓ bit5   | ✓ bit6   | ✓ bit7  |
| WRP1: 0x FF                                                                    | ✓ bit8                 | ✓ bit9     | ✓ bit10  | ✓ bit11   | ✓ bit12   | ✓ bit13  | ✓ bit14  | ✓ bit15 |
| WRP2: 0x FF                                                                    | 🗸 bit16                | V bit17    | V bit18  | 🔽 bit19   | V bit20   | V bit21  | V bit22  | V bit23 |
| WRP3: 0x FF                                                                    | ✓ bit24                | ✓ bit25    | Joit26   | V bit27   | V bit28   | V bit29  | V bit30  | V bit31 |
| 一开始下载                                                                          |                        |            |          |           |           |          |          |         |
| 串口设备列表                                                                         | COM6                   |            |          |           |           |          | ▼ 捜      | 索(E)    |
| IAP程序文件                                                                        |                        |            |          |           |           |          | <i>i</i> |         |
| 用户程序文件                                                                         | G:\project             | \CH32驱动板   | 页目\CH32F | 103C8T6开发 | 板资料包\示例   | 则程序\并口\D | e 🚅      |         |
| DataFlash文件                                                                    |                        |            |          |           |           |          | <b></b>  |         |
| Т                                                                              | 下载(D)                  |            |          |           |           | 停止(S     | )        |         |
| 下载记录                                                                           |                        |            |          |           |           |          |          |         |
| 完成 清空记录(C)                                                                     |                        |            |          |           |           |          |          |         |
| \\\\COM6接口下载完成<br>本次下载总数:1.时1数:1.失时数:0                                         |                        |            |          |           |           |          |          |         |
| (111/2) 1 + MUSAX (1)/24/2) XX (1)/2X XX M <p< td=""></p<>                     |                        |            |          |           |           |          |          |         |
| 共计 2                                                                           |                        | 剩余 0       |          | 成功 2      | 失         | 败 0      | 重置       | 计数(R)   |
| Ready                                                                          |                        |            |          | 串口下载      | 模式        |          | 100%     |         |

7、程序下载完毕后,需要将 BTO 重新接到 GND 上才会恢复到正常的执行状态。